#### How to use the PEARSON eText

Go to this website: <u>bufsd.org/apps</u>

Once there you will see ICONS for all of Brentwood School's digital subscriptions.

Click this blue icon that says PEARSON Education

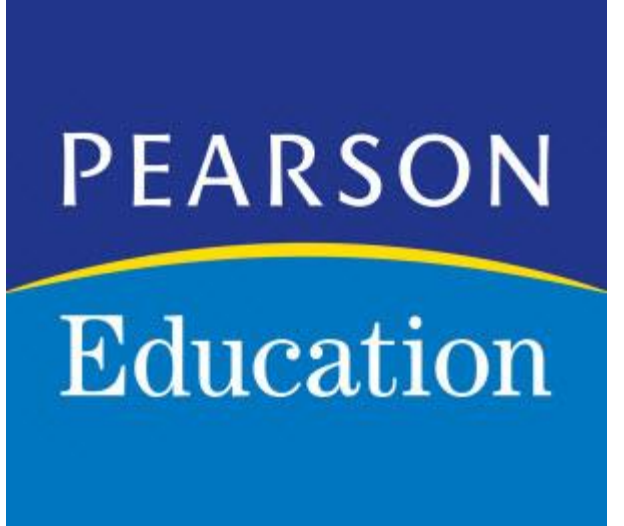

# The link will bring you to this login page

- Enter your <u>username</u> here
- Your username is your usual brentwood password with @bufsd.org added to it
- Example: if your regular username is ab123456 then you will enter ab123456@bufsd.org as your username
- Your password is the usual Brentwood password that you use to log onto the computers at school

#### Brentwood Union Free School District

| Sign to with your organizational account |
|------------------------------------------|
| someone@example.com                      |
| Password                                 |
|                                          |
| Sign in                                  |

## Once you are logged in you get to this screen

Pearson EasyBridge

Welcome Anthony | Help | Support & Training | Sign Out |

Plus

#### **Classes & Products**

2020 School Year

| Classes                                                                                                    | Learning systems          |  |  |
|----------------------------------------------------------------------------------------------------|---------------------------|--|--|
| Listed under your class names, you'll see any content that's been added to the class by your teacher. Just click on a course to access it! |                           |  |  |
| ▼ GRADE 8 ENGLISH 71                                                                                                    | Pearson eText for Schools |  |  |
| Literature: PH Lit 2012 National Grade 8 - (DP-TE-RD-SE-SR) 🖸                                                                              | 🏠 Pearson SuccessNet      |  |  |
| GRADE 8 GENERAL SCIENCE 21                                                                                                    |                           |  |  |
|                                                                                                    | realize.                  |  |  |
|                                                                                                    |                           |  |  |
|                                                                                                    |                           |  |  |
|                                                                                                    |                           |  |  |
|                                                                                                    |                           |  |  |

Click the little Triangle next to where it says Grade 8 General Science

### You will see our eText appear below

Pearson EasyBridge

Welcome Anthony | Help | Support & Training | Sign Out |

Plus

#### **Classes & Products**

2020 School Year

| isted under your class names, you'll see any content that's been added to the class by your teacher. Just click on a course to access it! | Pearson eText for Schools |  |  |
|----------------------------------------------------------------------------------------------------|---------------------------|--|--|
| GRADE 8 ENGLISH 71                                                                                                    | Pearson eText for Schools |  |  |
|                                                                                                    | Pearson eText for Schools |  |  |
| Literature: PH Lit 2012 National Grade 8 - (DP-TE-RD-SE-SR) 🖓                                                                             | 🟠 Pearson SuccessNet      |  |  |
| GRADE 8 GENERAL SCIENCE 21                                                                                                    |                           |  |  |
| New York Elevate Science Course 3                                                                                                    | realize.                  |  |  |

Click on New York Elevate Science Course 3

#### Next you will see this screen...

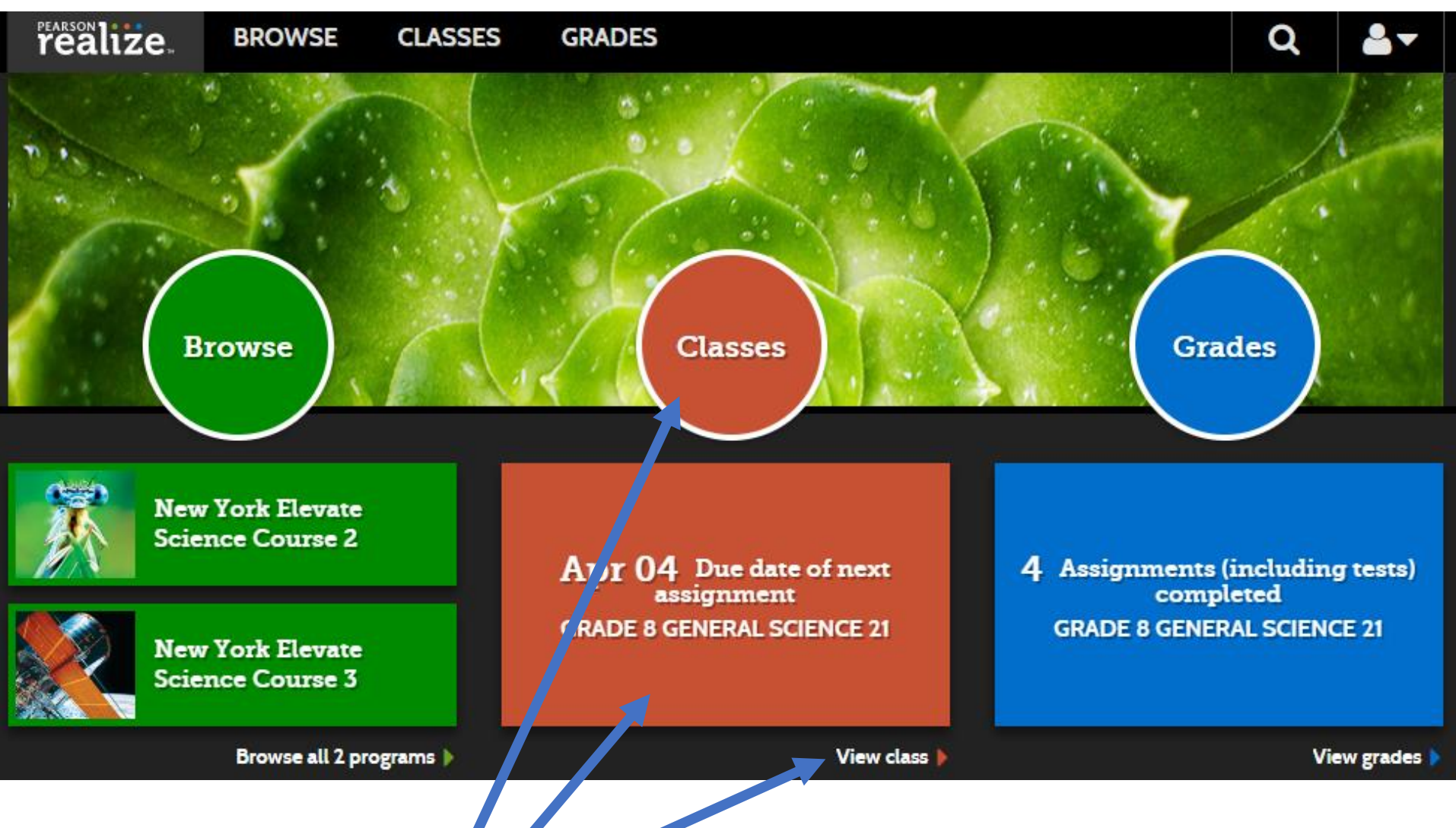

Click any of the red shapes. These will take you to the next screen.

#### This next screen is where you see your assignments.

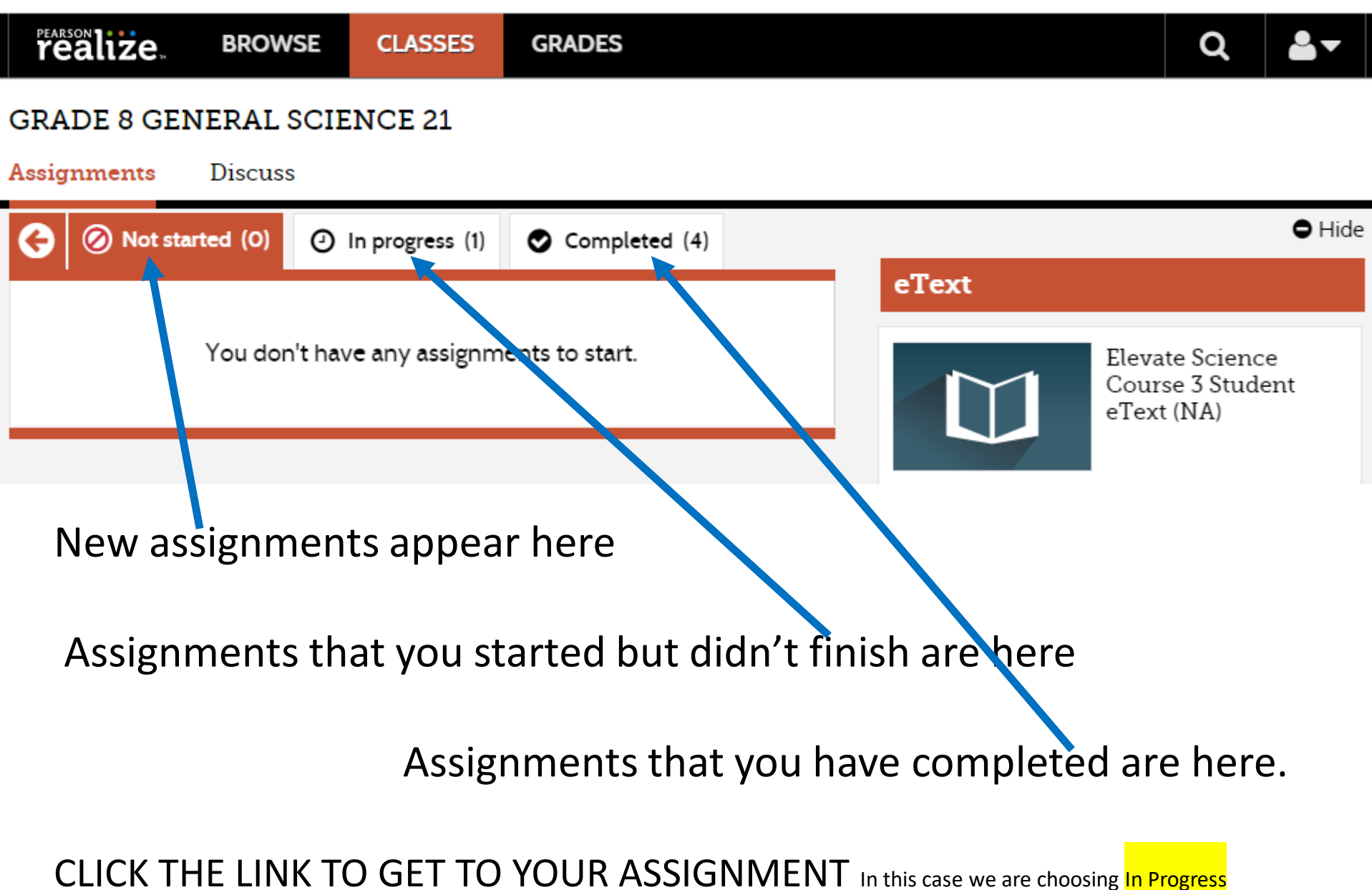

## The In progress button brings us to this...

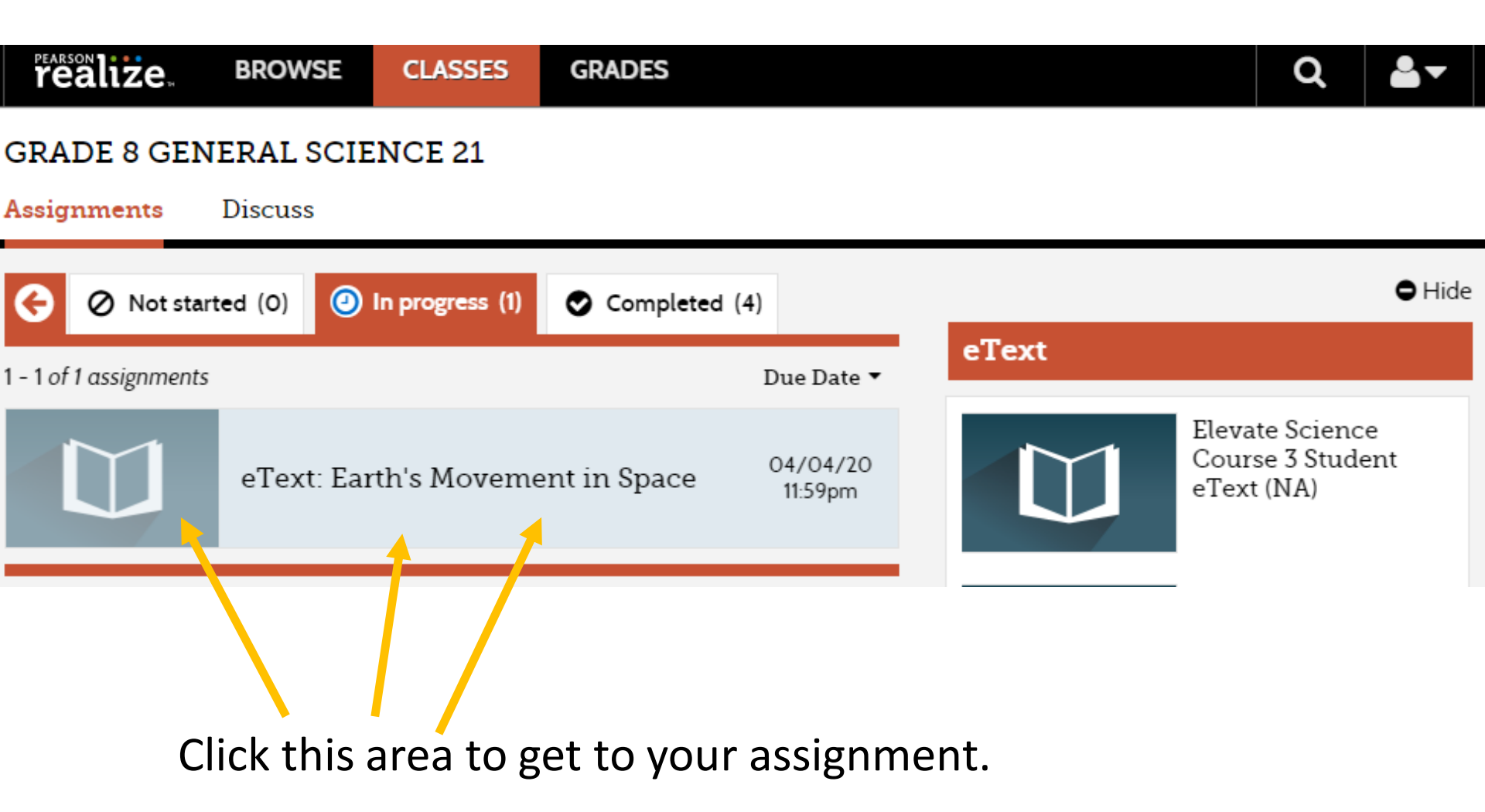

### This is the next page. (Why so many pages?)

| realize, B                                   | ROWSE                 | CLASSES            | GRADES                               |      |            | Q           | <b>≜</b> ▼ |
|----------------------------------------------|-----------------------|--------------------|--------------------------------------|------|------------|-------------|------------|
| <b>GRADE 8 GENER</b><br>Assignments Di       | RAL SCIEN             | ICE 21             |                                      |      |            |             |            |
| eText: Eart                                  | h's Mover             | nent in Sp         | ace                                  |      |            |             |            |
| Program: New York Eleva<br>Movement in Space | ate Science Cour      | rse 3 ≻Topic 9: Ea | arth-Sun-Moon System >Lesson 2: Eart | th's |            | Turn In     |            |
| Start date:<br>03/30/20 <b>1</b> 2:00am      | Due date:<br>04/04/20 | ) 11:59pm          |                                      |      | At         | tach File 🗸 |            |
| Add a Comment                                |                       |                    |                                      |      | Can        | cel         | Post       |
| Assigned work                                |                       |                    |                                      |      |            | Scor        | e          |
| °                                            | eText                 | :: Earth's Mo      | ovement in Space                     | I    | n Progress | -           |            |
|                                              |                       |                    |                                      |      |            |             |            |
| Clie                                         | ck on th              | ne eText           | assignment.                          |      |            |             |            |

### OK, You are now Finally in the eText!

# Earth's Movement in Space

#### **I** Standards

#### **Guiding Questions**

- How does Earth's motion affect the amount of daylight and the seasons?
- Why do Earth and the moon remain in orbit?

#### Connections

Literacy Cite Textual Evidence Math Analyze Quantitative Relationships

#### Vocabulary axis rotation

revolution

#### Academic Vocabulary

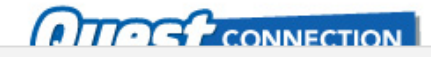

Click the "Next" button to turn the page forward.

← Back

Next 🗲

As you read the eText, you will see prompts where you are supposed to enter answers.

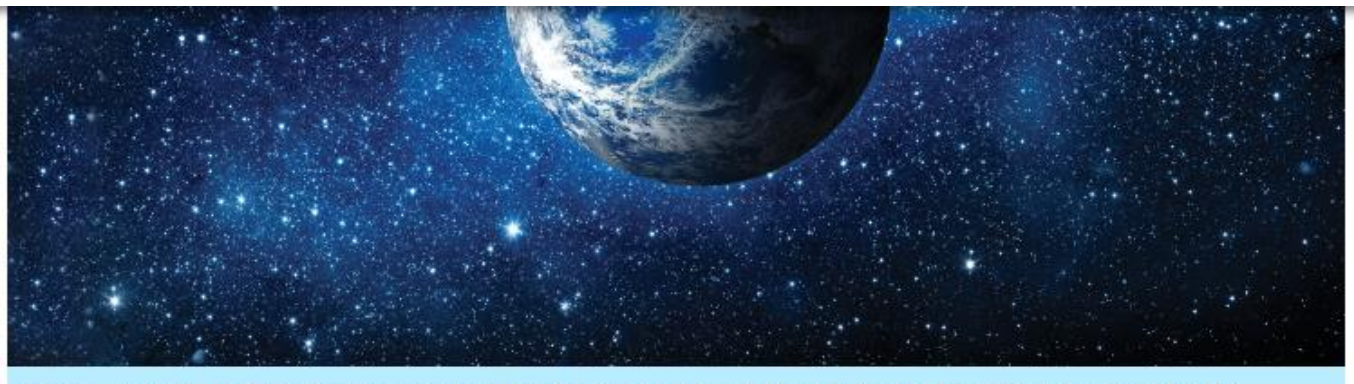

Day and Night Figure 1 Day occurs on the part of Earth that is turned toward the sun. Night occurs on the part of Earth that is turned away from the sun.

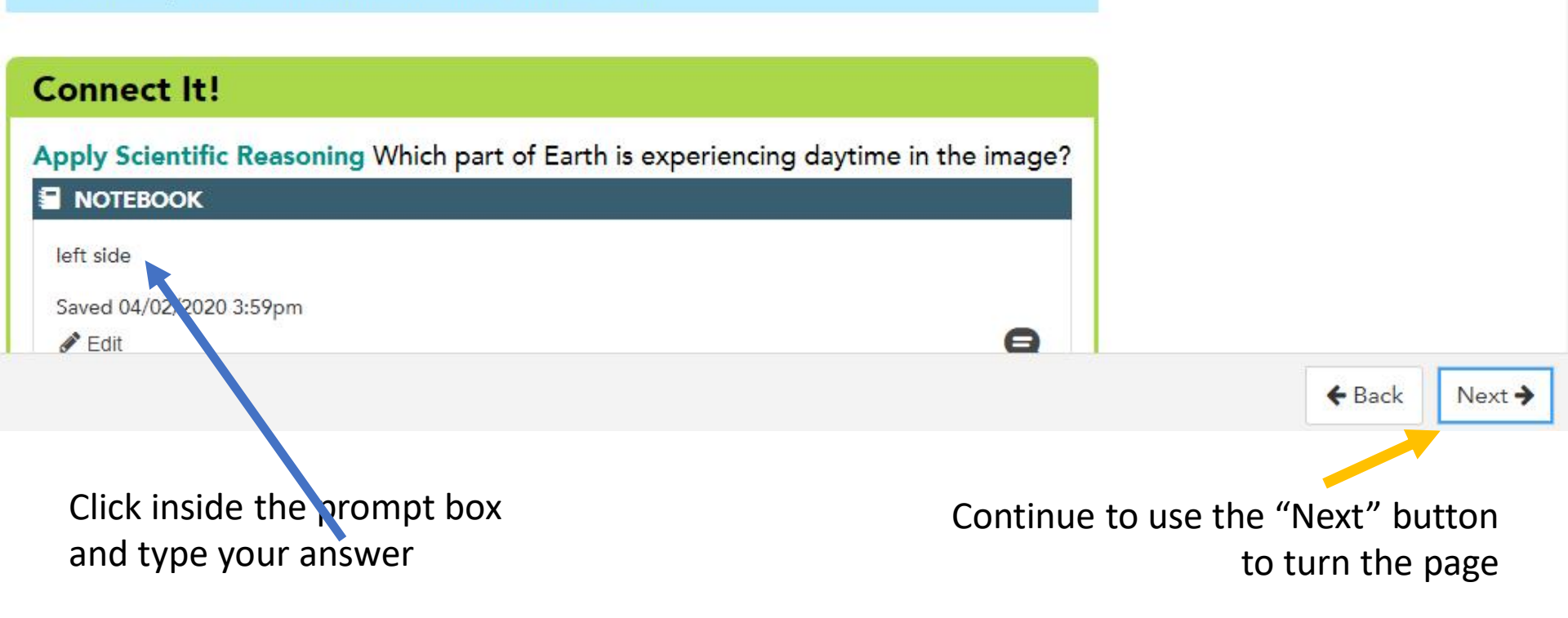

### On The Last Page of the Assignment Make sure you TURN IN Your Work!

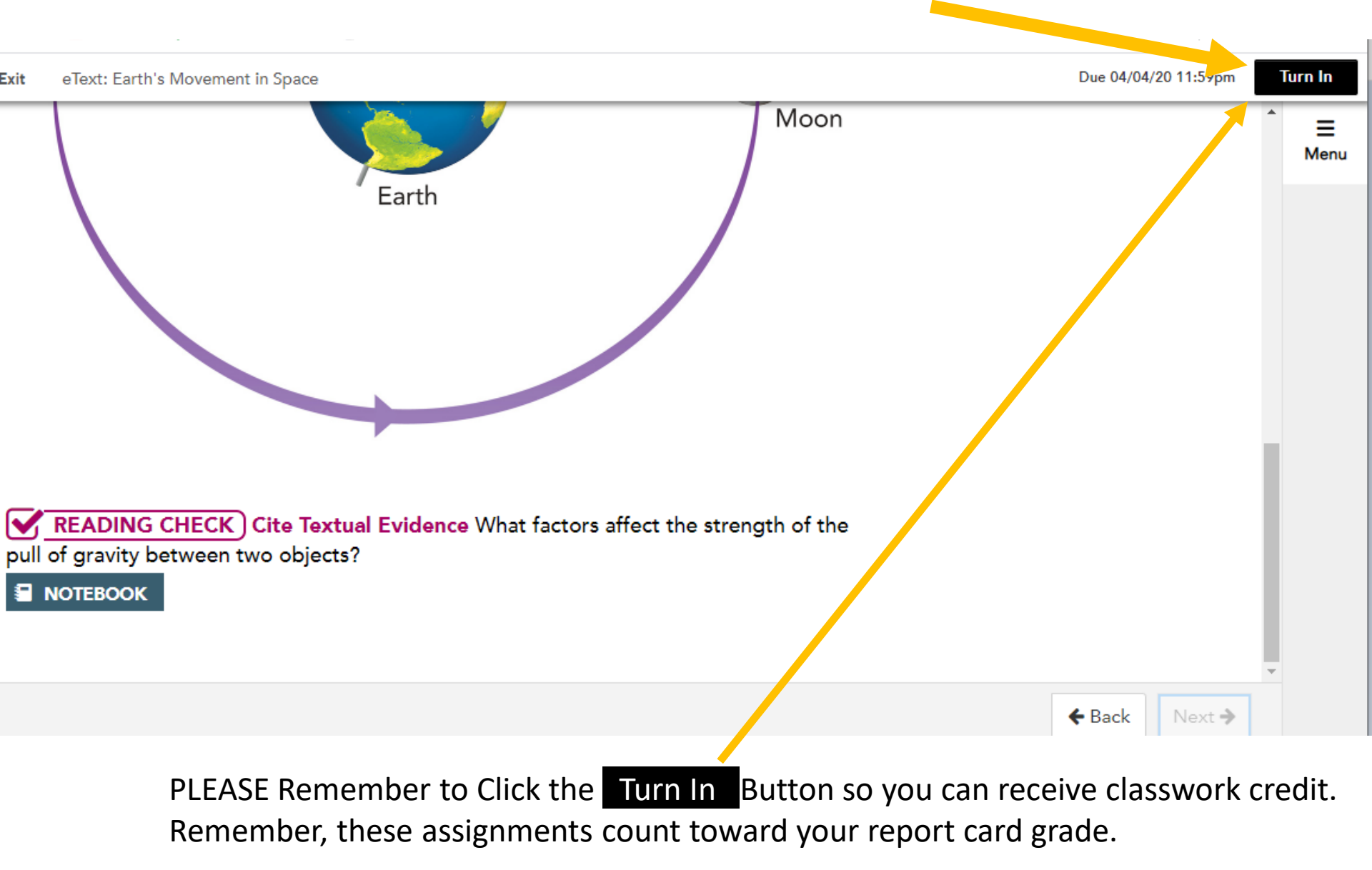